## Instrukcja uruchamiania płyty - badanie RTG

"Kleszczowska Przychodnia Salus" Sp. z o.o.

Na komputerze z zainstalowanym systemem Windows wchodzimy w Mój Komputer

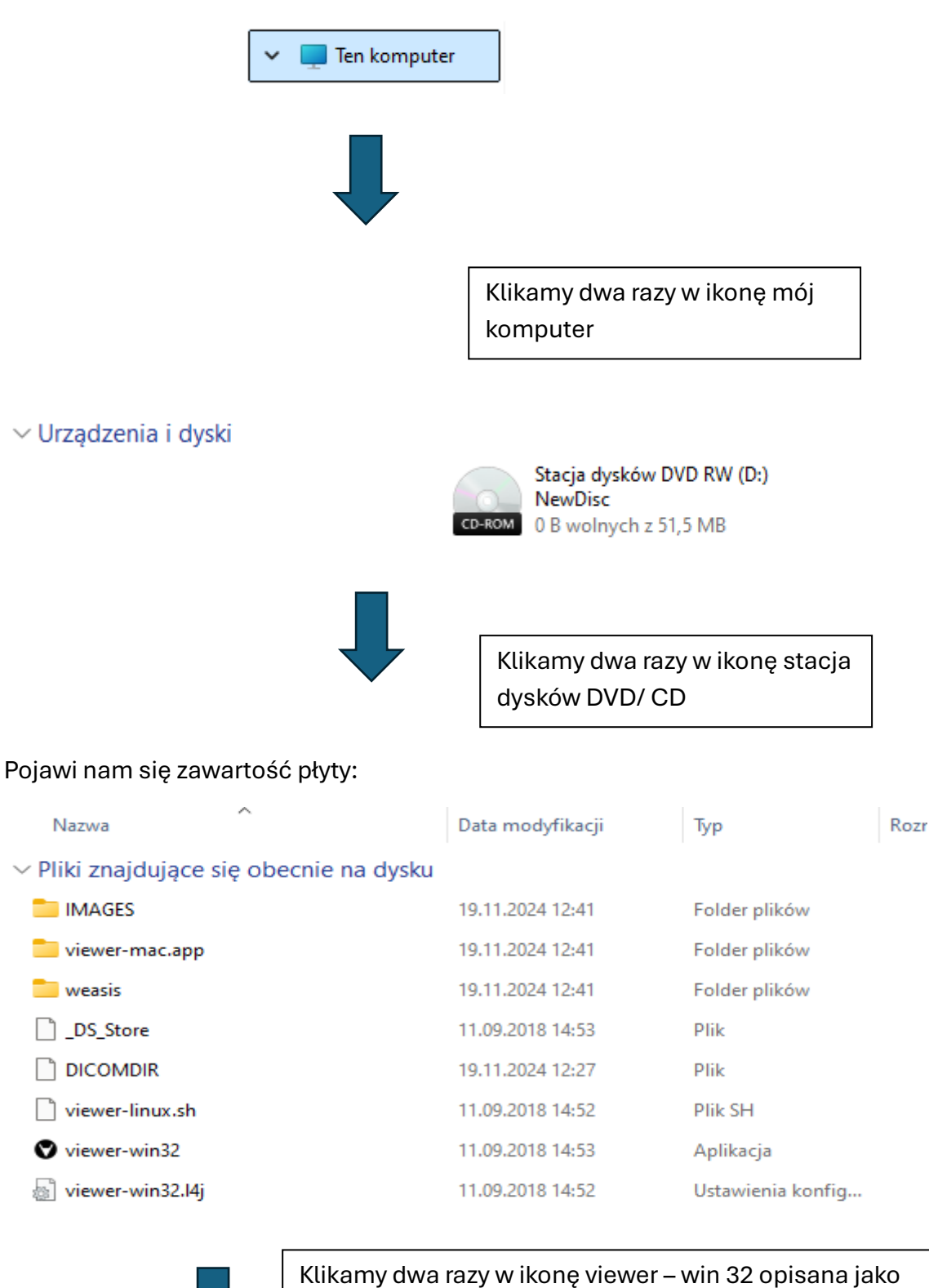

aplikacja. Po chwili program uruchomi się w osobnym oknie wyświetlając obrazy diagnostyczne w formacie dicom